|                | Nota Técnica SONARtrac <sup>®</sup>         |                |    |  |
|----------------|---------------------------------------------|----------------|----|--|
| <b>CiDRA</b> ° | TN0016                                      | Fecha: 20Nov08 |    |  |
|                | Asunto: Ajuste de Alarma de Flujo o         | Revisión       | 01 |  |
|                | GVF Utilizando el Teclado del<br>Transmisor | Pág. 1 de 2    |    |  |

## Pregunta:

¿Cómo ajusto una Alarma en un transmisor utilizando el teclado del transmisor?

## **Respuesta:**

Los usuarios pueden ajustar las alarmas de Flujo y GVF desde el teclado del transmisor. Otras alarmas deben ajustarse ya sea con el programa de Utilidad de Servicio en Terreno de SONARtrac o cargando un archivo de configuración con la información que se desea para la alarma a través del puerto USB.

Las alarmas pueden tener dos estados:

- La advertencia la indica el LED rojo del transmisor y el relé de salida de la alarma parpadeando encendido/apagado.
- El estado crítiico es señalado por el LED de alarma del transmisor encendido en rojo en forma constante y el cierre permanente del relé de salida al DCS.

A continuación se describirá cómo ajustar una alarma de Tasa de Flujo utilizando el teclado del transmisor.

Puntos de ajuste de la alarma: 25gpm +/- 10% (22,5gpm y 27,5gpm)

Modo de Alarma: Crítico (LED del transmisor y relé constantemente ENCENDIDOS en el modo de alarma)

Quitar Alarma en forma Manual: Deshabilitada (La alarma se eliminará automáticamente a sí misma cuando se extinga la condición de alarma)

Proceda de la siguiente manera:

- 1. Abra la puerta del transmisor.
- 2. Presione la Flecha Descendente hasta que aparezca el menú **OUTPUT CONFIG (CONFIGURACIÓN DE SALIDA**) en la Línea 1. Presione la tecla Enter.
- 3. Presione la Flecha Descendente hasta que aparezca ALARM CONTROL (CONTROL DE ALARMA) en la Línea 2. Presione la tecla Enter.
- 4. Presione la Flecha Descendente hasta que aparezca la palabra CRITICAL (CRÍTICO) en la Línea 3. Presione la tecla Enter.
- 5. Presione la Flecha Descendente hasta que aparezca On=
- 6. Presione la Flecha Descendente hasta que aparezca **FLW (FLUJO)** en el cuadro negro en la Línea 4. Presione la tecla Enter.

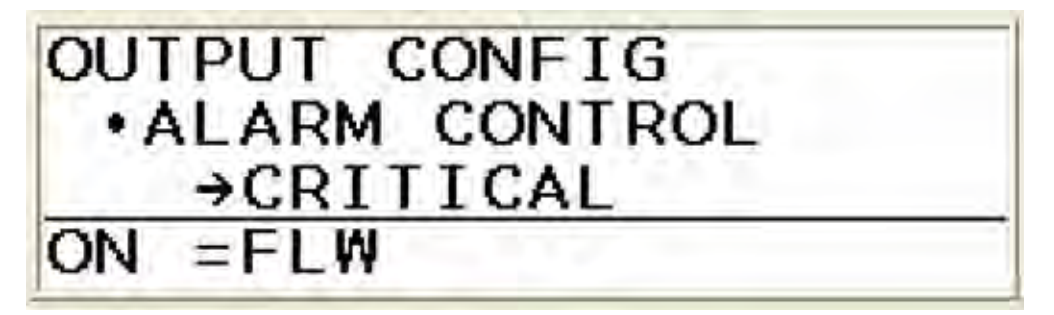

| CiDRA Corporate Services | 50 Barnes Park North | Wallingford, CT 06492 |
|--------------------------|----------------------|-----------------------|
| Tel. 203-265-0035        | Fax. 203-294-4211    | www.cidra.com         |

|                | Nota Técnica SONARtrac <sup>®</sup>         |                |    |  |
|----------------|---------------------------------------------|----------------|----|--|
| <b>CiDRA</b> ° | TN0016                                      | Fecha: 20Nov08 |    |  |
|                | Asunto: Ajuste de Alarma de Flujo o         | Revisión       | 01 |  |
|                | GVF Utilizando el Teclado del<br>Transmisor | Pág. 2 de 2    |    |  |

- 7. Presione la Flecha Descendente hasta que aparezca **MANUAL CLEAR (QUITAR MANUALMENTE)** en la Línea 3. Si no ha sido DESHABILITADO en la Línea 4, presione la Tecla Enter y la Flecha Descendente hasta que aparezca DISABLE (DESHABILITAR) en la Línea 4. Presione Enter.
- 8. Presione la Tecla de Retroceso hasta que aparezca **ALARM CONTROL (CONTROL DE ALARMA)** en la Línea 2.
- 9. Presione la Flecha Descendente hasta que aparezca ALARM CRIT THRESH (LIMITE CRÍTICO ALAMARMA) en la Línea 2. Presione Enter.
- 10. En la Línea 3 debería aparecer FLW MIN (FLUJO MIN). Si no, presione la Flecha Descendente hasta que aparezca FLW MIN en la Línea 3. Presione Enter
- 11. Presione las flechas para cambiar los valores en XXX.XX% hasta que se despliegue el valor de alarma (22,5gal/m) definido para indicación de bajo flujo. Presione Enter

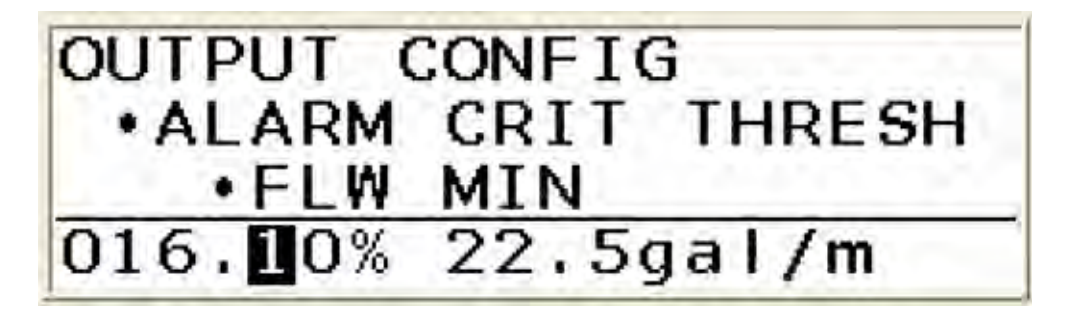

- 12. Presione la Flecha Descendente hasta que aparezca FLW MAX (FLUJO MAX) en la Línea 3. Presione la tecla Enter.
- 13. Presione las flechas para cambiar los valores en XXX.XX% hasta que se despliegue el valor de alarma (27.5gal/m) definido para indicación de alto flujo. Presione Enter
- 14. Presione Exit (Salir) y el transmisor se reiniciará con los puntos de ajuste de alarma activados.

Sírvase contactar al Soporte Técnico de CiDRA si tiene alguna consulta.

| Historial de Revisiones |         |                   |              |                                |  |
|-------------------------|---------|-------------------|--------------|--------------------------------|--|
| Rev                     | Fecha   | Modificado<br>por | Aprobado por | Descripción de la Modificación |  |
| 01                      | 20Nov08 | Markoja           |              | Versión inicial                |  |
|                         |         |                   |              |                                |  |
|                         |         |                   |              |                                |  |
|                         |         |                   |              |                                |  |

| CiDRA Corporate Services | 50 Barnes Park North | Wallingford, CT 06492 |
|--------------------------|----------------------|-----------------------|
| Tel. 203-265-0035        | Fax. 203-294-4211    | www.cidra.com         |